## Panduan Pengguna

1. Silahkan Buka Halaman <u>https://labterpadu.unp.ac.id/</u>

| 🚳 LABOR TERPADU                                                                                                    | UNP                                                   |                                                                 |   |
|----------------------------------------------------------------------------------------------------|-------------------------------------------------------|-----------------------------------------------------------------|---|
| SISTEM INF                                                                                                    | Selamat [<br>FORMASI PELA                             | Datang Di<br>YANAN LABORATORIUM                                 | 1 |
| <b>Login</b><br>untuk menajukan pengujian silahkan logir                                                                                | ı ke akun                                             | <b>Daftar</b><br>Jika belum mempunyai akun silahkan klik daftar |   |
| Labor Terpadu UNP<br>Jalan Prof. Dr. Hamka,<br>Air Tawar Padang,<br>Sumatera Barat<br>Phone: 42 723 7058692<br>Email: irrfogeaample.com | Layanan<br>> Layanan Pengujian<br>> Alat Laboratorium | Bahasa<br>→ English<br>→ Indonesia                              |   |
|                                                                                                    | © Labor Terpa                                         | du UNP 2021.                                                    | _ |

2. Jika sudah memiliki akun silahkan klik login , jika belum silahkan klik tombol daftar maka akan muncul form pendaftaran seperti berikut , silahkan lengkapi form tersebut lalu klik submit

|  | Form Pendaftaran                               |      |  |
|--|------------------------------------------------|------|--|
|  | Username<br>contoh: john_smith<br>Nama         | - si |  |
|  | Nama Lengkap Anda Email contoh: john@unp.ac.id |      |  |
|  | Pussword  Password Confirmation  +             |      |  |
|  | l agree to Terms & Submit<br>Conditions        |      |  |
|  | Baca Syarat Dan Ketentuan & Masuk              |      |  |

3. Jika sudah pendaftaran berhasil maka muncul pesan berikut , silahkan cek email untuk aktifasi akun anda

|          | ☆ ConsolePanel                          |      |  |
|----------|-----------------------------------------|------|--|
|          | Berhasil ×                              |      |  |
|          | Activation code sent to email           |      |  |
| <b>Z</b> | Form Pendaftaran                        | - 58 |  |
|          | Username                                |      |  |
|          | contoh: john_smith                      |      |  |
|          | Nama<br>Nama Lengkap Anda               |      |  |
|          | Email                                   |      |  |
|          | contoh: john@unp.ac.id                  |      |  |
|          | Password                                |      |  |
|          | Password Confirmation                   |      |  |
|          | *******                                 |      |  |
|          | I agree to Terms & Submit<br>Conditions |      |  |
|          | 😹 Baca Syarat Dan Ketentuan  🛔 Masuk    |      |  |
|          |                                         |      |  |

4. Silahkan klik AKTIFKAN AKUN pada email yang di kirimkan oleh admin Labterpadu

| =            | G   | Smail Q/ Search in mail                                         | 幸 |
|--------------|-----|-----------------------------------------------------------------|---|
|              | ÷   |                                                                 | 1 |
| Mail         |     | Signup Verification Email 🄉 🔤                                   |   |
| Chat<br>දුරු | <   | labterpaducs@unp.ac.id<br>to me ▼                               |   |
| Spaces       |     | Terimakasih Telah Mendaftar.                                    |   |
| Meet         |     | Akun Anda:                                                      |   |
|              |     | Email: <u>ptik.dev@gmail.com</u>                                |   |
|              |     | Silahkan Klik Link Di Bawah Ini , Untuk mengaktifkan Akun Anda. |   |
|              | 110 | <u>AKTIFKAN AKUN</u>                                            |   |
|              |     | ← Reply → Forward                                               |   |
|              |     |                                                                 |   |

5. Jika sudah di klik AKTIFKAN AKUN maka muncul halaman login , maka masukan akun login yang di daftarkan tadi

|  | o ConsolePanel                                   |       |  |
|--|--------------------------------------------------|-------|--|
|  | Berhasil<br>Akun Anda Telah Aktif Silahkan Login | ×     |  |
|  | Silahkan Masuk<br>Usemame                        |       |  |
|  | Password                                         | Aasuk |  |
|  | + Daftar                                         |       |  |
|  |                                                  |       |  |

6. Setelah login berhasil maka akan di arahkan ke halaman dashbard aplikasi , untuk membuat pengajuan baru silahkan klik menu pengajuan

| ConsolePanel | =         |                                     | ptikdev ~                             |
|--------------|-----------|-------------------------------------|---------------------------------------|
| PTIKDEV      |           | Selamat Datang Di Labor Terpadu UNP |                                       |
| යි Dashboard |           | Pengajuan                           |                                       |
| Pengajuan    |           |                                     |                                       |
| Invoice      |           |                                     |                                       |
| E Price List |           |                                     |                                       |
|              | © 2021-23 |                                     | Load 0.0305 Second With 2.28MB Memory |

7. Untuk membuat pengajuan pengujian bahan silahkan klik tombol buat pengajuan

| ConsolePanel | = | I            |           |               |        |         |            |       | ptikdev ~                             |
|--------------|---|--------------|-----------|---------------|--------|---------|------------|-------|---------------------------------------|
| <u>_</u>     | Р | engaji       | uan Pengu | ıjian         |        |         |            |       |                                       |
| PTIKDEV      |   | Buat Pengaju | an        |               |        |         |            |       | Search                                |
|              | # | No Per       | ngajuan   | Tgl Pengajuan | Status | Invoice | Sertifikat | Trace | Chat & Complain                       |
| ☆ Dashboard  |   |              |           |               |        |         |            |       |                                       |
| Pengajuan    |   |              |           |               |        |         |            |       |                                       |
| Invoice      |   |              |           |               |        |         |            |       |                                       |
| ■ Price List |   |              |           |               |        |         |            |       |                                       |
|              |   |              |           |               |        |         |            |       |                                       |
|              |   |              |           |               |        |         |            |       |                                       |
|              |   |              |           |               |        |         |            |       |                                       |
|              |   |              |           |               |        |         |            |       |                                       |
|              |   |              |           |               |        |         |            |       |                                       |
|              |   |              |           |               |        |         |            |       |                                       |
|              |   |              |           |               |        |         |            |       |                                       |
|              |   |              |           |               |        |         |            |       |                                       |
|              |   |              |           |               |        |         |            |       | Load 0.0997 Second With 2.53MB Memory |

8. Setelah di klik maka muncul halaman pilihan mode pengajuan institusi atau non institusi , silahkan di pilih salah satu nya

| ConsolePanel | =                                     | ptikdev ~                                                                   |
|--------------|---------------------------------------|-----------------------------------------------------------------------------|
| PTIKDEV      | Pi                                    | lih Mode Pengajuan                                                          |
| ନ Dashboard  | Jika Anda Institusi & Lembaga Pilih I | nstitusi . jika anda Mengajukan pengujian secara pribadi klik non institusi |
| ອ Pengajuan  |                                       |                                                                             |
| Invoice      |                                       |                                                                             |
| Price List   | Institusi                             | Non Institusi                                                               |
|              | ◆ Pliih                               | ◆ Pilih                                                                     |
|              |                                       |                                                                             |
|              |                                       |                                                                             |
|              |                                       |                                                                             |
|              |                                       |                                                                             |
|              |                                       |                                                                             |
|              | © 2021-23                             | Load 0.0457 Second With 2.43MB Memory                                       |

9. Silahkan isi form pengajuan, jika sudah silahkan klik simpan

| ConsolePanel | =                                                                                                    | ptikdev ~                             |
|--------------|----------------------------------------------------------------------------------------------------|---------------------------------------|
| PTIKDEV      | Form Non Instansi                                                                                                    |                                       |
| 命 Dashboard  | Nama                                                                                                    | Telp                                  |
| 🤊 Pengajuan  | Nama                                                                                                    | Telp                                  |
| Invoice      | No. Identitas                                                                                                    | Alamat                                |
| ■ Price List | No. Identitas<br>Silakan isi dengan NIM untuk mahasiswa, NIP untuk pegawai UNP, selain itu<br>silakan isi dengan no. KTP<br>Simpan |                                       |
|              | 0.2021-23                                                                                                    | Lond 0.0556 Second With 7 4448 Memory |
|              | © 2021-23                                                                                                    | Load 0.0356 Second With 2.44MB Memory |

10. Jika sudah tersimpan maka akan lanjut ke tahap selanjutnya yaitu jenis pengujian, silahkan di pilih lalu klik simpan

| ConsolePanel                  | =                                                                                                    | ptikdev ~          |
|-------------------------------|----------------------------------------------------------------------------------------------------|--------------------|
| PTIKDEV                       | Pilih Jenis Pengujian                                                                                            |                    |
| බ Dashboard                   | Nama                                                                                                    |                    |
| <ul> <li>Pengajuan</li> </ul> | Ultimate Tensile Machine (UTM) # Uji Tarik disaksikan (witness) Selain besi beton (Tergantung tingkat kesulitan) | ~                  |
| Invoice                       | ✓ Simpan                                                                                                    |                    |
| Price List                    |                                                                                                    |                    |
|                               |                                                                                                    |                    |
|                               |                                                                                                    |                    |
|                               |                                                                                                    |                    |
|                               |                                                                                                    |                    |
|                               |                                                                                                    |                    |
|                               |                                                                                                    |                    |
|                               |                                                                                                    |                    |
|                               |                                                                                                    |                    |
|                               | © 2021-23 Load 0.0347 Second V                                                                                   | Vith 2.51MB Memory |

- 11. Jika sudah tersimpan maka akan lanjut ke tahap berikutnya yaitu mengisikan detail bahan uji yang akan di uji pada lab terpadu unp
  - Jika bahan uji lebih dari 1 maka bisa di tambahkan dengan cara klik tambah bahan uji
  - Jika sudah selesai mengisikan bahan uji silahkan klik proses

| ConsolePanel                                                                                  | ≡                                          | ptikdev ~                           |
|-----------------------------------------------------------------------------------------------|--------------------------------------------|-------------------------------------|
| PTIKDEV                                                                                       | batu bara                                  | ^                                   |
| <ul> <li>☆ Dashboard</li> <li>⑦ Pengajuan</li> <li>∞ Invoice</li> <li>■ Price List</li> </ul> | Deskripsi Bahan Uji<br>bongkahan botu bara |                                     |
|                                                                                               | Klasifikasi Lokasi<br>Inlet 🗸              |                                     |
|                                                                                               | Baku Mutu<br>Lainnya                       | <b>~</b>                            |
|                                                                                               | © Proces + Tomboh Contoh Uji               | td 0.0360 Second With 2.53MB Memory |

12. Jika sudah di klik proses maka akan lanjut ke tahap berikutnya yaitu mengisikan jenis baku mutu , jika sudah di pilih silahkan klik proses

| ConsolePanel               | =                                                                       | ptikdev 🗸        |
|----------------------------|-------------------------------------------------------------------------|------------------|
| PTIKDEV                    | batu bara                                                               |                  |
| බ Dashboard<br>• Pengajuan | Jenis Pengujian 7Baku Mutu<br>(SO4) Sulfat ▼ APHA 2017 : 4500 NO3-N B ▼ |                  |
| to Invoice<br>■ Price List | Jenis Pengujian 7 Baku Mutu<br>(SO4) Sulfat ¥ SNI 6989.20-2009 ¥        |                  |
|                            |                                                                         |                  |
|                            | beton                                                                   |                  |
|                            | Jenis Pengujian 7Baku Mutu<br>(SO4) Sulfat ▼ SNI 6989.20-2009 ▼         |                  |
|                            |                                                                         |                  |
|                            | Proses                                                                  |                  |
|                            | © 2021-23 Load 0.0419 Second Wi                                         | th 2.57MB Memory |

13. Jika sudah maka akan lanjut ke tahap selanjutnya yaitu tahap review order pengajuan , nah pada tahap ini user di harapkan memverifikasi pengajuan nya apakah sudah sesuai dengan yang di butuhkan, dan harga pembayaran akan muncul pada halaman ini, jika sudah sesuai silahkan klik proses pengajuan

| ConsolePanel                              | =     |                                                                                                    |                                                                                                    | ptikdev ~                                           |
|-------------------------------------------|-------|----------------------------------------------------------------------------------------------------|----------------------------------------------------------------------------------------------------|-----------------------------------------------------|
| PTIKDEV                                   | R     | eview Order                                                                                                    |                                                                                                    |                                                     |
| ନ Dashboard                               |       | #INV0015                                                                                                    |                                                                                                    | ⊕ Print Invoice 👯 🗘                                 |
| 3 Pengajuan<br>63 Invoice<br>≣ Price List |       | Dari<br>UPT Lab Terpadu UNP<br>JI. Prof. Dr. Hamka, Air To<br>Barat 25171<br>Telp: +62 751 7053902<br>Email: labterpadu@unp.c | awar Bar., Kec. Padang Utara, Kota Padang, Sumatera<br>ac.id                                                                                                    | Client<br>oki alramanda<br>lumin<br>137111555644556 |
|                                           |       | NAMA                                                                                                    | DESC                                                                                                    | HARGA                                               |
|                                           |       | batu bara                                                                                                    | Ultimate Tensile Machine (UTM) # Uji Tarik disaksikan (witness) Selain besi beton (Tergantung tingkat kesulitan<br>bongkahan batu bara<br>Parameter :<br>(NO <sub>2</sub> -N) Nitrat APHA 2017 : 4500 NO3-N B<br>(NO <sub>2</sub> -N) Nitrat APHA 2017 : 4500 NO3-N B | Rp 600.000                                          |
|                                           |       | beton                                                                                                    | Ultimate Tensile Machine (UTM) # Uji Tarik disaksikan (witness) Selain besi beton (Tergantung tingkat kesulitan<br>bongkahan beton<br>Parameter :<br>(NO <sub>2</sub> -N) Nitrat APHA 2017 : 4500 NO3-N B                                                             | Rp 600.000                                          |
|                                           |       |                                                                                                    | тс                                                                                                    | TAL Rp 1.200.000                                    |
|                                           |       |                                                                                                    | Catatan: Pembayaran dapat dilakukan setelah informasi billing virtual account Muncul                                                                                                    |                                                     |
|                                           |       |                                                                                                    | Proses Pengajuan                                                                                                    |                                                     |
|                                           | © 202 | 1-23                                                                                                    | Load                                                                                                    | 0.0510 Second With 2.46MB Memory                    |

14. Jika sudah di proses pengajuan maka akan muncul halaman pengajuan dan yang di ajukan tadi

| PTIKDEV | Buat | Pengajuan    |                     |           | Update Success |            |             | Sear              |
|---------|------|--------------|---------------------|-----------|----------------|------------|-------------|-------------------|
|         | #    | No Pengajuan | Tgl Pengajuan       | Status    | Invoice        | Sertifikat | Trace       | Chat & Complain   |
| pard    | 1    | #PNJ56       | 2023-04-11 08:58:20 | $\oslash$ | belum bayar    |            | () Tracking | 😞 Chat & Complain |
| uan     |      |              |                     |           |                |            |             |                   |
|         |      |              |                     |           |                |            |             |                   |
|         |      |              |                     |           |                |            |             |                   |
|         |      |              |                     |           |                |            |             |                   |
|         |      |              |                     |           |                |            |             |                   |
|         |      |              |                     |           |                |            |             |                   |
|         |      |              |                     |           |                |            |             |                   |
| t       |      |              |                     |           |                |            |             |                   |
| ist     |      |              |                     |           |                |            |             |                   |
| ist     |      |              |                     |           |                |            |             |                   |
| ist     |      |              |                     |           |                |            |             |                   |
| ist     |      |              |                     |           |                |            |             |                   |
| ist     |      |              |                     |           |                |            |             |                   |
| ist     |      |              |                     |           |                |            |             |                   |
| ist     |      |              |                     |           |                |            |             |                   |
| ist     |      |              |                     |           |                |            |             |                   |
| ist     |      |              |                     |           |                |            |             |                   |
| st      |      |              |                     |           |                |            |             |                   |

- Jika ingin mentracking/memantau tahapan pengajuan silahkan klik tombol Tracking

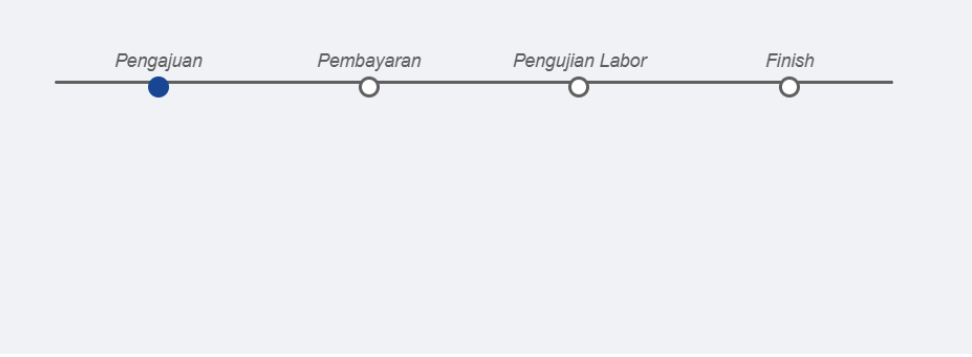

- Jika ingin chat atau komplain ke admin bisa di klik menu chat&komplen

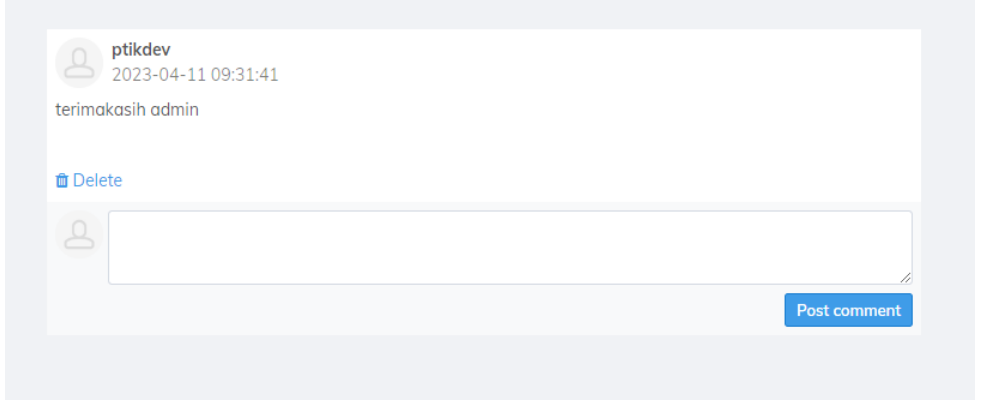

- Jika ingin melihat detail pengajuan silahkan klik no pengajuan

| ConsolePanel                                                      | =          |                                                                                                    |                    | ptikdev ~            |
|-------------------------------------------------------------------|------------|----------------------------------------------------------------------------------------------------|--------------------|----------------------|
| _                                                                 | Pengaj     | uan                                                                                                    |                    |                      |
| PTIKDEV                                                           | batu bara  | Ultimate Tensile Machine (UTM) # Uji Tarik disakskan (witness) Selain besi beton (Tergantung tingkat kesulitan)<br>bongkahan batu bara |                    | Rp 600.000           |
| 습 Dashboard                                                       |            | Parameter :<br>(NC)-N Nitrot APHA 2017: 4500 NO3-N B<br>(NC)-N Nitrot APHA 2017: 4500 NO3-N B                                          |                    |                      |
| Congoguan     Congoguan     Congoguan     Congoguan     Congoguan | beton      | Ultimate Tensile Machine (UTM) # Uji Tarik disaksikan (witness) Selain besi beton (Tergantung tingkat kesulitan)<br>bongkahan beton    |                    | Rp 600.000           |
|                                                                   |            | Parameter :<br>[NOj-N] Nitrat APHA 2017 : 4500 NO3-N B                                                                                 |                    |                      |
|                                                                   |            |                                                                                                    | TOTAL              | Rp 1.200.000         |
|                                                                   | Tgl        | 2023-04-11 08:58:20                                                                                                    |                    |                      |
|                                                                   | Status     | final                                                                                                    |                    |                      |
|                                                                   | Invoice    | unpaid                                                                                                    |                    |                      |
|                                                                   | Sertifikat | belum di upload                                                                                                    |                    |                      |
|                                                                   | Note       |                                                                                                    |                    |                      |
|                                                                   |            | Canad                                                                                                    |                    |                      |
|                                                                   | © 2021-23  |                                                                                                    | Load 0.0443 Second | I With 2.51MB Memory |

- 15. Pengajuan uji bahan baru bisa di proses jika sudah melakukan pembayaran , silahkan klik menu invoice maka akan muncul list invoice pembayaran
  - Klik detail untuk melihat detail invoice
  - Jika sudah melakukan pembayaran silahkan Klik konfirmasi bayar untuk melakukan konfirmasi pembayaran

| <b>Console</b> Panel | =         |           |                   |                |                     | ptikdev ~                          |
|----------------------|-----------|-----------|-------------------|----------------|---------------------|------------------------------------|
| _                    | Invo      | ice       |                   |                |                     |                                    |
| PTIKDEV              |           |           |                   |                | Search              |                                    |
|                      | No        | Pengajuan | Total Harus Bayar | Status Invoice | Tgl Invoice         | Action                             |
| 合 Dashboard          | 1         | #PNJ56    | Rp 1.200.000      | belum bayar    | 2023-04-11 09:27:49 | Detail   Konfirmasi Bayar          |
| Pengajuan            |           |           |                   |                |                     |                                    |
| Invoice              |           |           |                   |                |                     |                                    |
| Price List           |           |           |                   |                |                     |                                    |
|                      |           |           |                   |                |                     |                                    |
|                      |           |           |                   |                |                     |                                    |
|                      |           |           |                   |                |                     |                                    |
|                      |           |           |                   |                |                     |                                    |
|                      |           |           |                   |                |                     |                                    |
|                      |           |           |                   |                |                     |                                    |
|                      |           |           |                   |                |                     |                                    |
|                      | © 2021-23 |           |                   |                | Loc                 | d 0.0481 Second With 2.37MB Memory |
|                      |           |           |                   |                |                     |                                    |

16. Jika sudah melakukan pembayaran silahkan klik konfirmasi pembayaran maka akan muncul halaman berikut

- Silahkan isikan detail pembayaran dan bukti bayar, lalu klik proses

| ConsolePanel                | =                                                     | ptikdev ~                           |
|-----------------------------|-------------------------------------------------------|-------------------------------------|
| _                           | Konfirmasi Bayar                                      |                                     |
| PTIKDEV                     | Via                                                   |                                     |
|                             | Internet Banking                                      | ~                                   |
|                             | Atas Nama                                             |                                     |
| යි Dashboard                | Atas Nama                                             |                                     |
| 🤊 Pengajuan                 | Catatan                                               |                                     |
| <ol> <li>Invoice</li> </ol> | Catatan                                               |                                     |
| Price List                  |                                                       |                                     |
|                             | File Bukti bayar (Max File Size : 1 Mb (png/jpg/pdf)) | 1                                   |
|                             | Choose File No file chosen                            |                                     |
|                             | Proses Cancel                                         |                                     |
|                             |                                                       |                                     |
|                             |                                                       |                                     |
|                             |                                                       |                                     |
|                             |                                                       |                                     |
|                             |                                                       |                                     |
|                             |                                                       |                                     |
|                             | © 2021-23 Lc                                          | ad 0.0398 Second With 2.31MB Memory |
|                             |                                                       |                                     |

17. Jika sudah di klik proses maka status invoice menjadi verifikasi admin .pada tahap ini admin akan melakukan verifikasi atas pembayaran anda

| ConsolePanel | =         |           |                   |                  |                     | ptikdev ~                        |  |  |
|--------------|-----------|-----------|-------------------|------------------|---------------------|----------------------------------|--|--|
| _            | Invoi     | Invoice   |                   |                  |                     |                                  |  |  |
| PTIKDEV      |           | Success   |                   |                  | Search              |                                  |  |  |
|              | No        | Pengajuan | Total Harus Bayar | Status Invoice   | Tgl Invoice         | Action                           |  |  |
| යි Dashboard | 1         | #PNJ56    | Rp 1.200.000      | Verifikasi Admin | 2023-04-11 09:27:49 | Detail                           |  |  |
| 🤊 Pengajuan  |           |           |                   |                  |                     |                                  |  |  |
| Invoice      |           |           |                   |                  |                     |                                  |  |  |
| Price List   |           |           |                   |                  |                     |                                  |  |  |
|              |           |           |                   |                  |                     |                                  |  |  |
|              |           |           |                   |                  |                     |                                  |  |  |
|              |           |           |                   |                  |                     |                                  |  |  |
|              |           |           |                   |                  |                     |                                  |  |  |
|              |           |           |                   |                  |                     |                                  |  |  |
|              |           |           |                   |                  |                     |                                  |  |  |
|              |           |           |                   |                  |                     |                                  |  |  |
|              |           |           |                   |                  |                     |                                  |  |  |
|              | © 2021-23 |           |                   |                  | Load                | 0.0337 Second With 2.38MB Memory |  |  |

18. Jika sudah di verifikasi admin , dan pembayaran berhasil di verifikasi maka status akan berubah menjadi sudah bayar

| FINER     C Dashboard   O Pengajuan   Total Harus Bayar   Status Invoice   Invoice   Prince List                                                                                                    | ConsolePanel | =         |           |                   |                |                     | ptikdev v                        |
|----------------------------------------------------------------------------------------------------|--------------|-----------|-----------|-------------------|----------------|---------------------|----------------------------------|
| No       Penguan       Total Harus Bayar       Status Invoice       Top Invoice         Price List       No       Penguan       Status Invoice       Status Invoice       Status Invoice                                                                                                    | PTIKDEV      | Invoid    | ce        |                   |                | Search              |                                  |
| 1       #PNJ56       Rp 1.200.000       Sudah bayar       2023-04-11.09:27:49       Detail         0       Invoice       Fride List       Fride List       FrideList </th <th></th> <th>No</th> <th>Pengajuan</th> <th>Total Harus Bayar</th> <th>Status Invoice</th> <th>Tgl Invoice</th> <th>Action</th> |              | No        | Pengajuan | Total Harus Bayar | Status Invoice | Tgl Invoice         | Action                           |
| <ul> <li>P Pengajuan</li> <li>Ø Invoice</li> <li>■ Price List</li> </ul>                                                                                                    | යි Dashboard | 1         | #PNJ56    | Rp 1.200.000      | Sudah bayar    | 2023-04-11 09:27:49 | Detail                           |
| © Invoice<br>■ Price List                                                                                                    | 🥲 Pengajuan  |           |           |                   |                |                     |                                  |
| E Price List                                                                                                    | Invoice      |           |           |                   |                |                     |                                  |
| 6 2021-23 Lood 0.0328 Second With 2.37MB Memor                                                                                                    | ■ Price List | 0.2021-23 |           |                   |                | Loo                 | 100328 Second With 2.37MB Memory |

19. Dan status invoice di pengajuan sudah ceklist

| _                    | Pen  | gajuan Pen   | gujian              |            |           |            |             |                   |
|----------------------|------|--------------|---------------------|------------|-----------|------------|-------------|-------------------|
| PTIKDEV              | Buat | Pengajuan    |                     |            |           |            |             | Search            |
|                      | #    | No Pengajuan | Tgl Pengajuan       | Status     | Invoice   | Sertifikat | Trace       | Chat & Complain   |
| Dashboard            | 1    | #PNJ56       | 2023-04-11 08:58:20 | $\bigcirc$ | $\oslash$ | Э          | () Tracking | 😒 Chat & Complain |
| engajuan 🛛           |      |              |                     |            |           |            |             |                   |
| nvoice<br>Yrice List |      |              |                     |            |           |            |             |                   |
| rice List            |      |              |                     |            |           |            |             |                   |
| vrvlice<br>List      |      |              |                     |            |           |            |             |                   |

20. Lalu klik tracking untuk memantau sampai mana tahap pengujian

| Pengajuan | Pembayaran | Pengujian Labor | Finish |
|-----------|------------|-----------------|--------|
|           | •          |                 | 0      |
|           |            |                 |        |
|           |            |                 |        |

21. Jika sudah di uji di lab maka sertifikat nya akan muncul di halaman pengajuan
Silahkan klik download sertifikat untuk mendownload file sertifikat

| ConsolePanel | =  |                               |                     |           |           |                     |             | ptikdev ~                             |
|--------------|----|-------------------------------|---------------------|-----------|-----------|---------------------|-------------|---------------------------------------|
| PTIKDEV      | Pe | engajuan Per<br>uat Pengajuan | ngujian             |           |           |                     |             | Search                                |
|              | #  | No Pengajuan                  | Tgl Pengajuan       | Status    | Invoice   | Sertifikat          | Trace       | Chat & Complain                       |
| ☆ Dashboard  | 1  | #PNJ56                        | 2023-04-11 08:58:20 | $\oslash$ | $\oslash$ | Download Sertifikat | () Tracking | 😞 Chat & Complain                     |
| Pengajuan    |    |                               |                     |           |           |                     |             |                                       |
| 1 Invoice    |    |                               |                     |           |           |                     |             |                                       |
| Price List   |    |                               |                     |           |           |                     |             |                                       |
|              |    |                               |                     |           |           |                     |             |                                       |
|              |    |                               |                     |           |           |                     |             |                                       |
|              |    |                               |                     |           |           |                     |             |                                       |
|              |    |                               |                     |           |           |                     |             |                                       |
|              |    |                               |                     |           |           |                     |             |                                       |
|              |    |                               |                     |           |           |                     |             |                                       |
|              |    |                               |                     |           |           |                     |             |                                       |
|              |    |                               |                     |           |           |                     |             |                                       |
|              |    |                               |                     |           |           |                     |             |                                       |
|              |    |                               |                     |           |           |                     |             | Load 0.0341 Second With 2.55MB Memory |

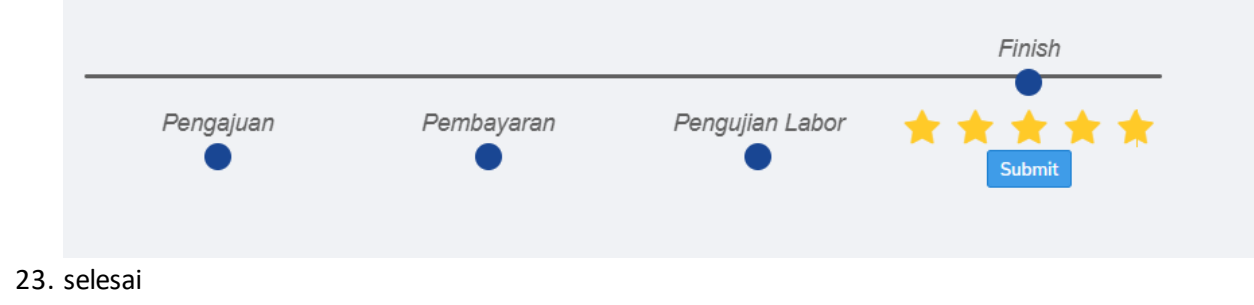

22. Jika sudah selesai, silahkan menambahkan respon/ulasan pada menu tracking pengjuan